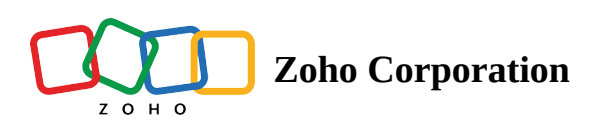

# **Appearance and Theme Settings**

Personalize the look and feel of your WorkDrive account by choosing your preferred display mode, theme color, and font—all from the **Appearance** settings.

| < Appearance & Themes                                             | × |
|-------------------------------------------------------------------|---|
| Appearance                                                        |   |
| Choose the mode in which you want to view your WorkDrive account. |   |
| Light Mode                                                        | 0 |
| Make the left panel lighter                                       |   |
| Theme Color                                                       |   |
| Choose a color for your WorkDrive account                         |   |
| Font                                                              |   |
| Choose a font for your WorkDrive account                          |   |
| Zoho Puvi Lato Roboto PT Sans Arial                               |   |
| <b>Hello,</b><br>How are you today?                               |   |

## Appearance

Choose a mode in which you want to view your WorkDrive account. The available options are Light Mode, Dark Mode, and System Default.

### To change the mode:

- 1. Click your profile picture in the top-right corner, then select **Appearance**.
- 2. Under *Appearance* field, select the required mode (Light, Dark, or System Default).
- **Note:** If you're using Light Mode, you can also lighten the left panel by enabling the checkbox just below the appearance settings.

# **Theme Color**

Choose a theme to personalize all the WorkDrive app screens. The available themes are Evergreen, Calming Blue, and Passion Red.

#### To select a theme color:

- 1. Click your profile picture in the top-right corner, then select **Appearance**.
- Under *Theme Color*, select the required theme color: Available color options: **Blue**, **Green**, **Red**, and **Yellow**.

## Font

Choose a custom font for your WorkDrive account. The available fonts are Zoho Puvi, Lato, Roboto, PT Sans, and Arial.

#### To select a font:

- 1. Click your profile picture in the top-right corner, then select **Appearance**.
- 2. Under *Font*, select the required font among Zoho Puvi, Lato, Roboto, PT Sans, and Arial.